## Passo a passo de como abrir um MEI (Micro Empreendedor individual)

## 1 – Cadastro

O acesso a essa modalidade de empresa está disponível no Portal de Serviços do Governo Federal, a **Plataforma gov.br.** Para acessá-la, é necessário criar um cadastro.

Após ter a senha em mãos e fazer o login na plataforma, você deve acessar o Portal do Empreendedor.

Consulte se a atividade exercida é permitida ao MEI, clicando em "Ocupações Permitidas".

Se a atividade for permitida, clique em "Quero ser MEI".

Após, clique em "Formalize-se". Aqui, vai pedir o usuário e senha que você criou na Plataforma gov.br, como explicamos no primeiro passo.

Por fim, preencha o cadastro on-line que vai se abrir na tela.

## Documentos necessários:

- CPF;
- RG;
- E-mail;
- Título de eleitor;

- CEP residencial e do local onde a atividade será exercida (O MEI é dispensado de consulta de viabilidade, se você tiver dúvida quanto a permissão para estabelecer seu negócio no local desejado, verifique junto à prefeitura se o endereço escolhido é permissível à sua atividade)
- Número das duas últimas declarações do Imposto de Renda;
- Número de celular ativo.

Observação: ter em mãos o nome fantasia que deseja colocar em sua empresa e o valor investido na empresa para dar início aos trabalhos.